### SUBMISSÃO DE PROPOSTA DE AÇÃO DE EXTENSÃO

Passo 1. (Docente) Acesse SIGAA >> "Portal Docente" em seguida: acesse a aba "Extensão" >> "Ações de Extensão" >> "Submissão de Propostas" >> "Submeter Proposta"

| UNILA - SIGAA - Sistema Integrado de Gestão de Atividades Acadêmicas                                                                                                    |                                                                                                    |                                                                                                    |                        | A+ A-   Tempo de Sessão: 01:29 SAIR                                                                                                    |        |  |
|----------------------------------------------------------------------------------------------------|----------------------------------------------------------------------------------------------------|----------------------------------------------------------------------------------------------------|------------------------|----------------------------------------------------------------------------------------------------|--------|--|
|                                                                                                    |                                                                                                    |                                                                                                    | 🎯 Módu                 | ilos 🛛 🍏 Caixa Postai 🏾 🍃 Abrir Chamado                                                                                                    |        |  |
|                                                                                                    |                                                                                                    |                                                                                                    | 🔫 Menu                 | Docente 🛛 🧖 Alterar senha 🛛 🚱 Ajuda                                                                                                    |        |  |
| 😪 Ensino 💲 Chefia 🍦 Pesquisa                                                                                                    | 🔝 Extensão 🛛 🦧 Ações Integradas 🕕                                                                                                    | Convênios 🔤 Biblioteca 🗾 F                                                                                                    | Producão I             | otelectual 🔉 Ambientes Virtuais 🧟 Ouvidoria 🏻 🏭 C                                                                                                    | outros |  |
|                                                                                                    | Ações de Extensão                                                                                                    | <ul> <li>Submissões de Propostas</li> </ul>                                                                                                    | Su                     | bmeter Proposta                                                                                                    |        |  |
| Não bá potícios codostrada                                                                                                    | Planos de Trabalho                                                                                                    | <ul> <li>Inscrições</li> </ul>                                                                                                    | . 50                   | licitar Reconsideração de Avaliação                                                                                                    |        |  |
| Nao na noticias cauastraua                                                                                                    | Relatórios                                                                                                    | <ul> <li>Gerenciar Ações</li> </ul>                                                                                                    | <ul> <li>Co</li> </ul> | nsultar Ações Submetidas                                                                                                    |        |  |
|                                                                                                    | Comissão de Avaliadores Ad Hoc                                                                                                    | •                                                                                                    |                        |                                                                                                    |        |  |
|                                                                                                    | Certificados e Declarações                                                                                                    | •                                                                                                    |                        | Editar Dados do Site Pessoal do                                                                                                    |        |  |
|                                                                                                    | Editais de Extensão                                                                                                    |                                                                                                    |                        | Docente                                                                                                    |        |  |
|                                                                                                    |                                                                                                    |                                                                                                    |                        | Ver Agenda das Turmas                                                                                                    |        |  |
| MINHAS TURMAS NO SEMESTRE                                                                                                    |                                                                                                    |                                                                                                    |                        |                                                                                                    |        |  |
| Componente Curricular                                                                                                    | CR/CHD*                                                                                                    | Horário Alunos**                                                                                                    | Chat                   | the second second second second second second second second second second second second second second second se                                                                                                    |        |  |
| and the second second se | and the second second                                                                                                    |                                                                                                    |                        |                                                                                                    |        |  |
| and the second second se |                                                                                                    | and the second second sec                                                                                                    | - 10 A                 |                                                                                                    |        |  |
| The second second second second second second second second second second second second second second second se                                                                                                    | and the second second se |                                                                                                    |                        | Acesso Externo<br>Periódicos                                                                                                    |        |  |
| and the second second se |                                                                                                    | and the second second s |                        | CAPES S Docente                                                                                                    |        |  |
|                                                                                                    | Ver Agenda das Turmas   G                                                                                                    | rade de Horários   Ver turmas a                                                                                                    | nteriores              |                                                                                                    |        |  |
| * Total de Créditos da Disciplina / Sua ca                                                                                                    | irga horária dedicada na turma ou subturm                                                                                                    | na                                                                                                    |                        | Regulamento dos Cursos de Graduação                                                                                                    |        |  |
| ** Total de alunos matriculados / Capaci<br>*** A turma possui horário flexível e o h                                                                                                    | dade da turma<br>orário exibido é da semana atual.                                                                                                    |                                                                                                    |                        | Calendário Universitário                                                                                                    |        |  |
|                                                                                                    |                                                                                                    |                                                                                                    |                        | Sector Concerns                                                                                                    |        |  |
| COMUNIDADES VIRTUAIS                                                                                                    |                                                                                                    |                                                                                                    |                        | and the second second se |        |  |
|                                                                                                    | Criar Comunidade Virtual                                                                                                    |                                                                                                    |                        | content content                                                                                                    |        |  |
|                                                                                                    | Buscar Comunidades Virtuais                                                                                                    |                                                                                                    |                        |                                                                                                    |        |  |
|                                                                                                    |                                                                                                    |                                                                                                    |                        | and the second second se |        |  |
| EDITAIS PUBLICADOS                                                                                                    |                                                                                                    |                                                                                                    |                        |                                                                                                    |        |  |
| Edital                                                                                                    |                                                                                                    | Período de Submissões                                                                                                    | s                      |                                                                                                    |        |  |
| EXTENSÃO                                                                                                    |                                                                                                    | 02/10/2015 a 02/10/2017                                                                                                    | 7 🥯 🌍                  |                                                                                                    |        |  |
| MAIS CULTURA                                                                                                    |                                                                                                    | 20/02/2016 - 20/06/2017                                                                                                    |                        | the second second second second second second second second second second second second second second second se                                                                                                    |        |  |
| EDITAL PROFY OF /2016 - COMP                                                                                                    | ATE À DENGUE E DOENCAS RELACT                                                                                                    | 29/02/2016 a 30/06/2017                                                                                                    |                        |                                                                                                    |        |  |
| EXTENSÃO                                                                                                    | TE A DENGOL E DOENÇAS RELACI                                                                                                    | 05/02/2016 a 30/11/2016                                                                                                    | 5 🥌 🚳                  | Possui graduação em Ciências Sociais pela                                                                                                    |        |  |

Passo 1. (Técnico-administrativo). Acesse SIGAA >> "Módulo Extensão" em seguida: na aba "Ações de Extensão" clique em "Submeter Proposta"

| Menu de Extensão                                                                                                    | para Servidores Técnicos-administrat                                                                    | Vos                                                                                                    |
|----------------------------------------------------------------------------------------------------|----------------------------------------------------------------------------------------------------|----------------------------------------------------------------------------------------------------|
| Ação de Extens                                                                                                    |                                                                                                    |                                                                                                    |
| Ações de Extensão     Cubroleção de Prenoset     Subreter Propostas     Solicitar Reconsulera     Consultar ações     Gerenciar Ações     Gerenciar Ações     Gerenciar Participan     Equipe Organizadora     Certificados e Declar     Ações com Tempo de | ação de Avallação<br>tes<br>a<br>rações<br>e Cadastro Expirado                                          |                                                                                                    |
|                                                                                                    |                                                                                                    | Menu Principal                                                                                                    |
| Extensão > Ações                                                                                                    | de Extensão com cadastro em andamen                                                                     | 70                                                                                                    |
| Atençã<br>corresp                                                                                                    | <b>ăo:</b> Esta é a lista de todas as Ações de Exter<br>pondente. Para cadastrar uma nova Ação de Exter | são com cadastros em andamento. Para continuar o cadastro da ação clique no link<br>são clique nos botões da barra de navegação logo abaixo. |
|                                                                                                    |                                                                                                    |                                                                                                    |
|                                                                                                    | <ul> <li>Continuar</li> </ul>                                                                           | Cadastro 🔯: Remover Proposta                                                                                                    |
|                                                                                                    | LISTA DAS AÇÕES                                                                                         | DE EXTENSÃO PENDENTES DE ENVIO                                                                                                    |
| Título                                                                                                    | Tipo Ação                                                                                               | Situação                                                                                                    |
|                                                                                                    | Não há ações de extensão c                                                                              | om cadastro em andamento pelo usuário atual.                                                                                                 |
|                                                                                                    | Registrar Ação Anterior <b>?</b>                                                                        | Submeter Nova Proposta                                                                                                    |
|                                                                                                    |                                                                                                    | Extensão                                                                                                    |

Passo 2. Escolher o "Tipo de Ação" (projeto, curso ou evento). Extensão > SUBMISSÃO DE PROPOSTA DE Ações DE Extensão

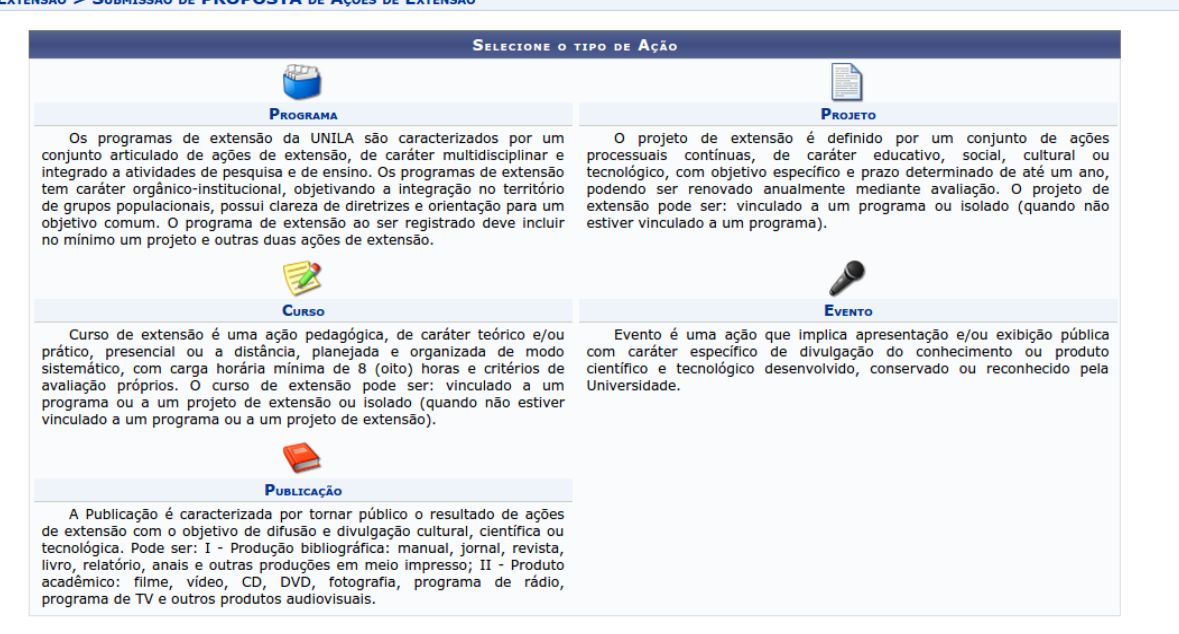

Passo 3. Preencher todos os campos\*.

| Tipo da Ação:                                                    | a: CURSO                                     |
|------------------------------------------------------------------|----------------------------------------------|
| Título: 🔹                                                        | •                                            |
| Ano:                                                             |                                              |
| Período de Realização:                                           |                                              |
| Área de Conhecimento CNPO:                                       |                                              |
| Abrangência:                                                     |                                              |
| Área Temática de Extensão: *                                     |                                              |
| Temática Secundária:                                             | •                                            |
| Coordenador: •                                                   | *                                            |
| Ação vinculada a Programa Estratégico de Extensão:               | D: ○ SIM ● NÃO ?                             |
| Projeto Vinculado a ação de formação continuada e<br>permanente: | e ○ SIM ® NÃO ?                              |
| Ação vinculada a Grupo Permanente de Arte e Cultura:             | a: ○ SIM ® NĂO ?                             |
| Descrição Resumida: 🔹                                            | *                                            |
| PÚBLICO ALVO DO PROJETO                                          |                                              |
| Discriminar Público Alvo Interno: *                              | *                                            |
| Quantificar Público Alvo Interno: 🔹                              | *?                                           |
| Discriminar Público Alvo Externo: *                              | *                                            |
| Quantificar Público Alvo Externo: 🔹                              | * 2                                          |
| Público Alvo Indireto: 🔹                                         | *                                            |
| Quantidade de Público Alvo Indireto: 🖌                           | *                                            |
| Total de participantes estimados:                                | 5: 0                                         |
| LOCAL DE REALIZAÇÃO                                              |                                              |
| Estado: *                                                        | * SELECIONE 🔻 ?                              |
| Município: *                                                     | * SELECIONE V                                |
| Bairro:                                                          | p:?                                          |
| Espaço de Realização:                                            | 2                                            |
| Latitude:                                                        | :                                            |
| Lonaitude:                                                       | 2                                            |
|                                                                  | Adicionar Local de Realização                |
|                                                                  | Estado Município Bairro Espaço de Realização |
| FORMAS DE FINANCIAMENTO DO PROJETO                               |                                              |
| Auto-Financiado:                                                 | o: 🔲 🛛                                       |
| Financiado pela UNILA:                                           | Ar 🔲                                         |
| Financiamento Externo:                                           | DI 🗍                                         |
| UNIDADES ENVOLVIDAS NA EXECUÇÃO                                  |                                              |
| Unidade Proponente:<br>Executor Financeiro:                      | e:<br>SELECIONE                              |
| Unidade Co-Executoras Externa:                                   |                                              |
| Unidade(s) Co-Executoras:                                        | 5: SELECIONE                                 |
|                                                                  |                                              |
| Quantidade de Instituições Parceiras: 🔹                          | *                                            |
| Instituições Parceiras: 👻                                        | *                                            |
|                                                                  |                                              |

\*No tópico "Formas de Financiamento do Projeto", marcar a opção "Financiado pela UNILA" >> "Financiamento PROFIEX/PROEX" >> escolha o Edital desejado. Deixar zerado o campo "N° de Bolsas Solicitadas"

| FORMAS DE FINANCIAMENTO DO PROJETO |                                                |
|------------------------------------|------------------------------------------------|
| Auto-Financiado:                   |                                                |
| Financiado pela UNILA:             | Ø                                              |
|                                    | Financiado pela Unidade Proponente: 🗌 <b>?</b> |
|                                    | Financiamento PROFIEX/PROEX: 🕑                 |
|                                    | Edital de Extensão: * SELECIONE                |
|                                    | Nº Bolsas Solicitadas: * 0                     |
| Financiamento Externo:             | 0                                              |

Passo 4. Informe os dados da ação "Resumo, Justificativa, Fundamentação Teórica, Metodologia, Referências, Programação\*, Objetivos Gerais e Resultados Esperados" \* O item "Programação" está disponível apenas para cursos e eventos.

| INFORME OS DADOS COMPLEMENTARES DO CURSO                                                           |
|----------------------------------------------------------------------------------------------------|
| Modalidade do Curso: * SELECIONE A MODALIDADE DO CURSO 🔻                                           |
| Tipo do Curso: * SELECIONE A CLASSIFICAÇÃO DO CURSO 🔻                                              |
| Carga Horária: * horas                                                                             |
| Previsão de Nº de Vagas Oferecidas: \star 📃 vagas                                                  |
| Outras Informações                                                                                 |
| Resu Justificati Fundamentação Teóri Metodolo Referênci Programaç Objetivos Ger Resultados Esperad |
| Utilize o espaço abaixo para colocar o resumo. *                                                   |
| 🔏 🛍   🏦 🎼   B I U   🛶 🚍 🚍   🗄 🗮 💆                                                                  |
| Fonte 🔹 Tamanho da 🔹 🎽 😢 📥 = 🅸 = 🖘 🛛 X_3 X X Ω                                                     |
|                                                                                                    |
|                                                                                                    |
|                                                                                                    |
|                                                                                                    |
|                                                                                                    |
|                                                                                                    |
|                                                                                                    |
|                                                                                                    |
|                                                                                                    |
|                                                                                                    |
| << Voltar Cancelar Avançar >>                                                                      |
| * Campos de preenchimento obrigatório.                                                             |

Caso sua ação seja um curso ou evento e possua Mini Atividades, é necessário preencher os campos e clicar em "Adicionar Mini Atividade"

| Informe os dados da subâtividades                     |
|-------------------------------------------------------|
| Título: *                                             |
| Tipo do Curso: * SELECIONE O TIPO DA MINI ATIVIDADE 🔻 |
| Local: *                                              |
| Período: 🖌 🛄 a                                        |
| Horário: *                                            |
| Carga Horária: \star 🔄 horas                          |
| Vagas: *                                              |
| Outras Informações                                    |
| Descriç                                               |
| Utilize o espaço abaixo para colocar a descrição. *   |
| ¥ 🗟 🖏   ∰ 🕼   B Z ∐   ₩ 票 票 署 ≣   ⊟ [Ξ ፵              |
| Fonte 🔹 Tamanho da 🔹 👘 😢 🔺 🐝 🕬 🗶 x 😵 🗸                |
|                                                       |
|                                                       |
|                                                       |
|                                                       |
|                                                       |
|                                                       |
|                                                       |
|                                                       |
|                                                       |
|                                                       |
| Adicionar Mini Atividade                              |
|                                                       |

Passo 5. Informe os membros da equipe de trabalho de acordo com a categoria e a função que o mesmo desempenhará. Após incluir todos os membros, clique em avançar.

| EXTENS                     | ão > Servidores da Ação de Extensã                                                                                                    | D                                                                                                    |                                                                                                    |                                                        |   |
|----------------------------|----------------------------------------------------------------------------------------------------|----------------------------------------------------------------------------------------------------|----------------------------------------------------------------------------------------------------|--------------------------------------------------------|---|
|                            |                                                                                                    |                                                                                                    |                                                                                                    |                                                        |   |
| • / t<br>F<br>• ()<br>• () | As ações de Extensão Universitária são co<br>técnico-administrativo com nível superior<br>permanente da UNILA, lotado em Depart<br>Acadêmica Especializada ou Unidade Sup<br>Estatuto e do Regimento Geral da UNILA.<br>CONSEPE)<br>Cada Coordenador só poderá assumir, sir<br>Extensão Universitária da mesma modalio<br>CONSEPE) | pordenadas por docente ou<br>pertencente ao quadro<br>amento Acadêmico, Unidade<br>lementar da UNILA, nos termos d<br>(Art. 19º da Res. 053/2008 -<br>nultaneamente, duas ações de<br>fade. (Art. 20º da Res. 053/2008 | Dados gerais da a     Dados do curso/e     Mini Atividades     Mini Atividades     Equipe Executora     Orçamento detali     Orçamento detali     Orçamento conso     Anexar fotos     Nexar fotos     Nesumo da ação | ação<br>vento<br><b>uipe da ação</b><br>nado<br>lidado |   |
| OBSER                      | VAÇÃO: Para alterar os membros da equ                                                                                                    | ipe, inclusive o coordenador, util                                                                                                    | ize a opção "Alterar Memb                                                                                                    | ros da Equipe".                                        |   |
| Os dado                    | os informados só são cadastrados na bas<br>Selecione a                                                                                                    | e de dados quando clica-se em "A<br>INFORMAR MEMBROS DA EC<br>categoria do membro para realiza                                                                                                    | wançar >>".<br>QUIPE DA AÇÃO DE EXTE<br>ar a busca de acordo com                                                                                                    | insão<br>os critérios específicos                      | _ |
| Docente                    | Técnico Administrativo Discente Pa                                                                                                    | articipante Externo                                                                                                    |                                                                                                    |                                                        |   |
| Pe                         | Docente: *<br>Função: * <u>SELECIO</u><br>ermitir Gerenciar Participantes: * O Sim @                                                                                                    | NE ▼<br>Não                                                                                                    |                                                                                                    |                                                        |   |
|                            |                                                                                                    | Adicion                                                                                                    | ar Membro                                                                                                    |                                                        |   |
|                            |                                                                                                    | -                                                                                                    |                                                                                                    |                                                        |   |
|                            |                                                                                                    | 🥑 : Rem                                                                                                    | over Membro                                                                                                    |                                                        |   |
| MEMBROS D                  | DA EQUIPE DA AÇÃO DE EXTENSÃO (2)                                                                                                    |                                                                                                    |                                                                                                    |                                                        |   |
| Nome                       |                                                                                                    | Função                                                                                                    | Categoria                                                                                                    | Departamento                                           |   |
|                            |                                                                                                    | COORDENADOR(A) ADJUNTO(A)                                                                                                    | SERVIDOR                                                                                                    | SERVIÇO DE GESTÃO DE RECURSOS                          | 0 |
|                            |                                                                                                    | COORDENADOR(A)                                                                                                    | SERVIDOR                                                                                                    | COORDENADORIA DE EXTENSÃO                              |   |
|                            |                                                                                                    | << Voltar Can                                                                                                    | celar Avancar >>                                                                                                    |                                                        |   |
|                            |                                                                                                    |                                                                                                    |                                                                                                    |                                                        |   |

Passo 6. Clique em "Cadastrar Objetivo".

| Extensão > Objetivos e Resultados Esperados                                     |                                                                                                    |
|---------------------------------------------------------------------------------|----------------------------------------------------------------------------------------------------|
|                                                                                 |                                                                                                    |
| Nesta tela devem ser informados os objetivos e resultados esperados do Projeto. | Dados gerais da ação     Dados do curso/evento     Mini Atividades     Membros da equipe da ação <b>Equipe Executora</b> Orçamento detalhado     Orçamento consolidado     Anexar arquivos     Anexar fotos     Aesur fotos     Nesumo da ação |
| OBSERVAÇÃO: Os dados informados só são cadastrados na base de dados quando      | clica-se em "Avançar >>".                                                                                                    |
| 💿 Cadastrar Objetivo 🕏 : Alterar Objetivo do                                    | Programa 🞯: Remover Objetivo do Programa                                                                                                    |

Descreva o objetivo e clique em "Adicionar Atividade".

Extensão > OBJETIVO DO PROJETO
OBJETIVO DO PROJETO
Objetivo: \*
Comparison Atividade Atlerar Atividade Remover Atividade
Atividade Atividade Gravar Objetivo Cancelar

Passo 7. Preencha a descrição da atividade, informe a carga horária total da atividade e o período de realização da mesma.

No tópico "Membros da Atividade", selecione o membro e informe a **carga horária semanal** que o mesmo desempenhará nesta atividade. Clique em "Adicionar Membro".

| tensão > Atividade Vinculada ao Objetivo |                     |               |  |
|------------------------------------------|---------------------|---------------|--|
|                                          | DADOS DA ATIVI      | IDADE         |  |
| Descrição das Atividades: 🖈              |                     |               |  |
| Carga horária: 🖈 0 🛛 h                   |                     |               |  |
| Período \star 🔲 💷                        |                     |               |  |
| MEMBROS DA ATIVIDADE                     |                     |               |  |
| Membro: * SELECIONE                      |                     | •             |  |
| Carga horária Membro: 🖈 0 🛛 h            |                     |               |  |
|                                          | Adicionar Mem       | bro           |  |
|                                          | खेः Remover M       | embro         |  |
| Membro Projeto                           | Função              | Carga Horária |  |
|                                          | Adicionar Atividade | Cancelar      |  |

Após adicionar todos os membros que participarão desta atividade, clique em "Adicionar Atividade".

Passo 8. Após verificar as informações, clique em "Gravar Objetivo".

| Extensão > Objetivo do Projeto                                                                                                    |                                                                                                    |                          |
|----------------------------------------------------------------------------------------------------|----------------------------------------------------------------------------------------------------|--------------------------|
|                                                                                                    |                                                                                                    |                          |
|                                                                                                    | UBJETIVO DO PROJETO                                                                                                    |                          |
| Objetivo: *                                                                                                    | NE L'ANNE L'ANNE L'ANNE D'ANNE 'ANNE PAR PAR L'ANNE D'ANNE 'ANNE PAR L'ANNE D'ANNE 'ANNE PAR L'ANNE D'ANNE D'ANNE | a canal group of point a |
|                                                                                                    | 📀 Adicionar Atividade 🛛 🤯 Alterar Atividade 🛛 🞯 Remover Ativida                                                                                                    | de                       |
|                                                                                                    | Atividades Cadastradas                                                                                                    |                          |
| Atividade                                                                                                    | Período                                                                                                    | Carga Horária 🛛 🥪 🤕      |
| Preparação e desenvolvimento da oficina                                                                                                    | 01/06/2016 a 30/06/2016                                                                                                    | 32h                      |
| Membro Atividade                                                                                                    | Função                                                                                                    | Carga horária            |
| and the second second                                                                                                    |                                                                                                    | 10 m                     |
| CONTRACTOR OF A DATA OF A DATA OF A | CARGE AND ADDRESS                                                                                                    |                          |
|                                                                                                    | Gravar Objetivo Cancelar                                                                                                    |                          |

Passo 9. Verifique as informações cadastradas e clique em "Avançar".

| LISTA DE OBJETIVOS E RESULTADOS ESPERADOS CADASTRADOS                                                           |                                                                      |                             |  |  |  |  |
|----------------------------------------------------------------------------------------------------|----------------------------------------------------------------------|-----------------------------|--|--|--|--|
| Preparar os alunos bolsistas, bem como voluntário                                                               | s de ações de extensão a utilizar o Sistema Integrado de Gestão de A | tividades Acadêmicas. 🛛 👳 🤕 |  |  |  |  |
| ATIVIDADES RELACIONADAS:                                                                                        |                                                                      |                             |  |  |  |  |
| Descrição Atividade:                                                                                            | Período Realização:                                                  | Carga Horária:              |  |  |  |  |
| 1. Preparação do Projeto                                                                                        | 15/03/2015 a 06/05/2015                                              | 20 h                        |  |  |  |  |
| Participantes Relacionados:                                                                                     |                                                                      |                             |  |  |  |  |
|                                                                                                    |                                                                      | 4 h                         |  |  |  |  |
|                                                                                                    |                                                                      | 4 h                         |  |  |  |  |
|                                                                                                    |                                                                      |                             |  |  |  |  |
| Descrição Atividade:                                                                                            | Período Realização:                                                  | Carga Horária:              |  |  |  |  |
| 2. Oficina                                                                                                    | 26/05/2015 a 27/05/2015                                              | 10 h                        |  |  |  |  |
| Participantes Relacionados:                                                                                     |                                                                      |                             |  |  |  |  |
|                                                                                                    |                                                                      | 4 h                         |  |  |  |  |
| the second second second second second second second second second second second second second second second se |                                                                      | 4 h                         |  |  |  |  |
|                                                                                                    |                                                                      |                             |  |  |  |  |
|                                                                                                    | < Voltar Cancelar Avançar >>                                         |                             |  |  |  |  |

#### Passo 10. Clique em "Avançar".

|                                  |                                                                                                    |                      | Despesas                                                                                                    |                                                                                                    |              |             |
|----------------------------------|----------------------------------------------------------------------------------------------------|----------------------|----------------------------------------------------------------------------------------------------|----------------------------------------------------------------------------------------------------|--------------|-------------|
| Selecione o Elemento de          | e Despesa:                                                                                                    |                      |                                                                                                    |                                                                                                    |              |             |
| Diárias                          | المجافق بالمحافظ المحافظ ا<br>محافظ المحافظ المحافظ المحافظ المحافظ المحافظ المحافظ المحافظ المحافظ المحافظ المحافظ المحافظ المحافظ المحافظ المحافظ المحافظ المحافظ المحافظ المحافظ المحافظ المحافظ المحافظ المحافظ المحافظ المحا<br>محافظ المحافظ المحافظ محافظ المحافظ المحافظ المحافظ المحافظ المحافظ المحافظ المحافظ المحافظ المحافظ المحافظ المحافظ المحافظ المحافظ المحاف محافظ المحافظ المحافظ المحافظ المحافظ المحاض محافض محافظ مح | <b>Passagens</b>     | Pessoa Física                                                                                                    | Pessoa Jurídica                                                                                                   | Equipamentos | 5           |
| Discriminação: \star             |                                                                                                    |                      |                                                                                                    |                                                                                                    |              | 11          |
| Quantidade: \star                | 1,00                                                                                                    | Valor Unitário:      | R\$ *                                                                                                    | 0,00                                                                                                    |              |             |
|                                  |                                                                                                    | Ad                   | licionar Despesa                                                                                                    |                                                                                                    |              |             |
|                                  |                                                                                                    | وَا                  | Remover Despesa                                                                                                    |                                                                                                    |              |             |
|                                  |                                                                                                    | LISTA DE E           | Despesas Cadastrada                                                                                                    | AS                                                                                                    |              |             |
| ição                             |                                                                                                    |                      | ١                                                                                                    | Valor Unitário                                                                                                    | Quant.       | Valor Total |
|                                  |                                                                                                    | Não há itens         | de despesas cadastra                                                                                                    | los                                                                                                    |              |             |
|                                  |                                                                                                    | << Voltar            | Cancelar Avançar >                                                                                                    | >>                                                                                                    |              |             |
| que novamente                    | em "Avançar"                                                                                                    |                      |                                                                                                    |                                                                                                    |              |             |
| ta tela deve ser informado<br>o. | como devem ser divididas a                                                                                                    | as despesas de uma   | <ol> <li>Dados gerai:</li> <li>Dados do cu</li> <li>Mini Atividac</li> <li>Membros da</li> <li>Equipe Exec</li> <li>Orçamento</li> <li>Orçamento</li> <li>Anexar fotos</li> <li>Resumo da e</li> </ol> | s da ação<br>rso/evento<br>les<br>equipe da ação<br>utora<br>detalhado<br><b>consolidado</b><br>lvos<br>s<br>ação |              |             |
| SERVAÇAO: Os dados infor         | mados só são cadastrados                                                                                                    | na base de dados qui | ando clica-se em "Avano                                                                                                    | çar >>".                                                                                                    |              |             |
|                                  |                                                                                                    | Consolidação do      | ORÇAMENTO DETALHA                                                                                                    | ND0                                                                                                    |              |             |
|                                  |                                                                                                    | Não há itens de      | e despesas cadastrados                                                                                                    | _                                                                                                    |              |             |
|                                  |                                                                                                    | << Voltar C          | ancelar Avançar >>                                                                                                    |                                                                                                    |              |             |
|                                  |                                                                                                    | _                    |                                                                                                    |                                                                                                    |              |             |

# Passo 11. Nesta tela é possível anexar arquivos relacionados à ação de extensão

| Atenção: Utilize este espaço para enviar o arquivo completo da Proposta da Ação de Extensão caso tenha sido elaborada também em outro formato (Word,<br>Excel, PDF e outros).<br>Utilize-o também para anexar outros documentos que julgar indispensáveis para aprovação e/ou execução da Ação de Extensão que está sendo cadastrada.<br>Os campos são obrigatórios caso queira anexar um arquivo. |  |  |  |  |  |  |  |  |
|----------------------------------------------------------------------------------------------------|--|--|--|--|--|--|--|--|
| Informe os dados do Arquivo                                                                                                    |  |  |  |  |  |  |  |  |
| Título:                                                                                                    |  |  |  |  |  |  |  |  |
| Descrição: *                                                                                                    |  |  |  |  |  |  |  |  |
| Arquivo: * Escolher arquivo Nenhum arquivo selecionado                                                                                                    |  |  |  |  |  |  |  |  |
| Anexar Arquivo                                                                                                    |  |  |  |  |  |  |  |  |
| 🔍 : Visualizar Arquivo 🛛 🞯 : Remover Arquivo                                                                                                    |  |  |  |  |  |  |  |  |
| LISTA DE ARQUIVOS ANEXADOS COM SUCESSO                                                                                                    |  |  |  |  |  |  |  |  |
| Descrição do Arquivo                                                                                                    |  |  |  |  |  |  |  |  |
| << Voltar Cancelar Avançar >>                                                                                                    |  |  |  |  |  |  |  |  |

## Passo 12. Nesta tela é possível anexar fotos relacionadas à ação de extensão

| Atenção: Nes<br>Extensão que es<br>Os campos são | ste espaço você pode ou não enviar uma foto ou qualquer outra imagem que julgar importante para aprovação e/ou execução da Ação de<br>stá sendo cadastrada.<br>obrigatórios caso queira anexar uma foto. |  |  |  |  |  |  |
|--------------------------------------------------|----------------------------------------------------------------------------------------------------|--|--|--|--|--|--|
| Înforme os dados do arquivo de foto              |                                                                                                    |  |  |  |  |  |  |
|                                                  | Ano - Título:                                                                                                    |  |  |  |  |  |  |
|                                                  | Descrição: *                                                                                                    |  |  |  |  |  |  |
|                                                  | Arquivo de Foto: * Escolher arquivo Nenhum arquivo selecionado                                                                                                    |  |  |  |  |  |  |
|                                                  | Anexar Foto                                                                                                    |  |  |  |  |  |  |
|                                                  |                                                                                                    |  |  |  |  |  |  |
| 🔍: Visualizar Foto 🛛 🞯: Remover Foto             |                                                                                                    |  |  |  |  |  |  |
| Lista de fotos da ação de extensão               |                                                                                                    |  |  |  |  |  |  |
| Foto                                             | Descrição da Foto                                                                                                    |  |  |  |  |  |  |
|                                                  | << Voltar Cancelar Avançar >>                                                                                                    |  |  |  |  |  |  |

Passo 13. Verifique as informações cadastradas e clique em "Submeter à Aprovação".

|                                                                                                    |           | D.C.M.                 | the set figure                       |                |            |  |  |  |
|----------------------------------------------------------------------------------------------------|-----------|------------------------|--------------------------------------|----------------|------------|--|--|--|
| Resumo:                                                                                                    |           |                        |                                      |                |            |  |  |  |
|                                                                                                    |           |                        |                                      |                |            |  |  |  |
|                                                                                                    |           |                        |                                      |                |            |  |  |  |
|                                                                                                    |           |                        |                                      |                |            |  |  |  |
| an                                                                                                    |           |                        |                                      |                |            |  |  |  |
| Programação:                                                                                                    |           |                        |                                      |                |            |  |  |  |
| Objethor Gerals:                                                                                                |           |                        |                                      |                |            |  |  |  |
| objetivos derais.                                                                                               |           |                        |                                      |                |            |  |  |  |
| Resultados Esperados:                                                                                           |           |                        |                                      |                |            |  |  |  |
|                                                                                                    |           |                        |                                      |                |            |  |  |  |
|                                                                                                    |           | Membr                  | os da Equipe                         |                |            |  |  |  |
| Nome                                                                                                    | Categoria | Função                 | Departamento                         |                |            |  |  |  |
|                                                                                                    | DOCENTE   | COORDENADOR(A)         | 1                                    |                |            |  |  |  |
|                                                                                                    | EXTERNO   | MINISTRANTE            |                                      |                |            |  |  |  |
| Objetivos Cadastrados                                                                                           |           |                        |                                      |                |            |  |  |  |
|                                                                                                    | Divulgar  | resultados clentífico  | os e a prática clínica da acupuntura | 8              |            |  |  |  |
| Atividades Relacionadas: Período Realização:                                                                    |           |                        |                                      | Carga Horária: |            |  |  |  |
|                                                                                                    |           | 06/06/2016 a           | 06/06/2016                           |                | 8          |  |  |  |
| Acões das guais o EVENTO faz parte                                                                              |           |                        |                                      |                |            |  |  |  |
| Código - Título                                                                                                 |           |                        |                                      |                | Tipo       |  |  |  |
| -                                                                                                    | Esta ação | não faz parte de outre | os projetos ou programas de extensão |                |            |  |  |  |
| Lista de departamentos envolvidos na autorização da proposta                                                    |           |                        |                                      |                |            |  |  |  |
| Autorização                                                                                                    |           |                        |                                      | Data Análise   | Autorizado |  |  |  |
| the second second second second second second second second second second second second second second second se |           |                        |                                      |                | NÃO        |  |  |  |
|                                                                                                    | Eulomatan | à annuacita Crava      | (Bassurba) or Voltar Cancelar        |                |            |  |  |  |
|                                                                                                    | Submeter  | a aprovação   Grava    | r (kascunno)   << voltar   Cancelar  |                |            |  |  |  |

### INSTRUÇÕES PARA O CÁLCULO DA CARGA HORÁRIA DE CERTIFICAÇÃO

A carga horária informada para cada atividade deve ser a semanal dispensada durante o período de realização da ação, para isso deve-se seguir o exemplo de cálculo abaixo.

Exemplo:

|                     | Atividade<br>1 | Atividade<br>2 | Atividade<br>3 | Atividade<br>4 | Atividade<br>5 | Carga horária<br>semanal |
|---------------------|----------------|----------------|----------------|----------------|----------------|--------------------------|
| Coordenador         |                | 2              | 2              | 2              | 2              | 8                        |
| Voluntário          | 2              |                | 2              |                | 2              | 6                        |
| Bolsista            | 4              | 4              |                | 6              | 6              | 20                       |
| Coordenador adjunto | 2              | 2              | 2              | 2              |                | 8                        |
| colaborador         |                |                | 2              |                |                | 2                        |
| colaborador         |                |                | 1              | 1              |                | 2                        |

De acordo com a Resolução n. 001 de 25 de fevereiro de 2017 da COSUEX:

Art. 4º A carga horária mínima dedicada a ações de extensão é:

- I 8 (oito) horas semanais pelo coordenador;
- II 4 (quatro) horas semanais pelo orientador;
- III 20 (vinte) horas semanais pelo discente bolsista;

IV – 2 (duas) horas semanais por demais integrantes da equipe.

Qualquer dúvida estamos a disposição. sigaa.extensao@unila.edu.br 3529-2145